## Streetart-Bildmontage . 5SPF/G. 2016

- 1. Digitalbild des ausgewählten SPOT's in Photoshop importieren/öffnen.
- 2. Analoge Bildumsetzung der Streetart einscannen (pdf oder jpeg). Ebenfalls in Photoshop öffnen.
- 3. Streetart in die Datei des SPOT ziehen: >Ebene Streetart über Grundebene SPOT.
- 4. Ebene Streetart aktivieren und Ebeneneigenschaften MULTIPLIZIEREN einstellen: >Motiv auf der Streeart-Ebene wird auf untere Ebene multipliziert, d. h. alle unissen Flächen vorschwinden
  - d.h. alle weissen Flächen verschwinden.
- 5. Streetart-Ebene jetzt FREI TRANSFORMIEREN und Grösse/Rotation so anpassen. (Menueleiste, Bearbeiten, Frei Transfornieren)

▶⊕

 $\Box$  $\rho$ 

d

7

 $\square$ 

0

N.

T

Ψ.

Wenn Ebene verzerrt werden muss VERZERREN oder VERKRÜMMEN wählen.

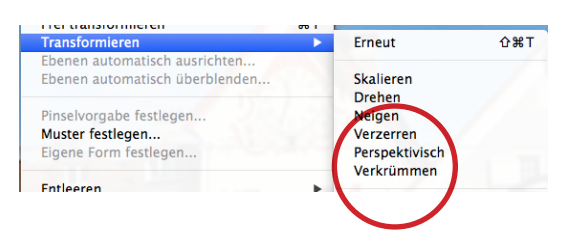

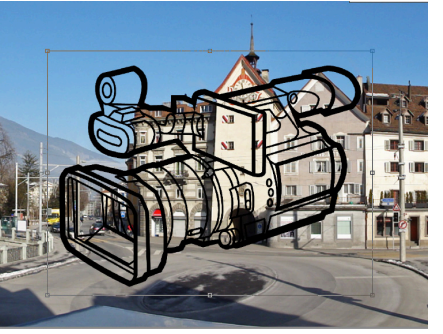

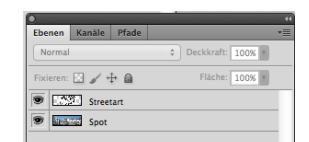

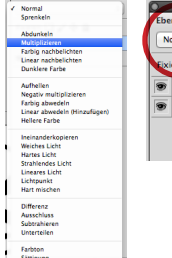

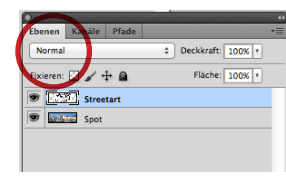

- 6. Ebenenmaske hinzufügen.
- 7. Mit Werkzeug Pinsel und Farbe Schwarz alle Flächen anmalen, die maskiert (ausgeblendet) werden sollen. Korrekturen mit weisser Farbe anbringen.

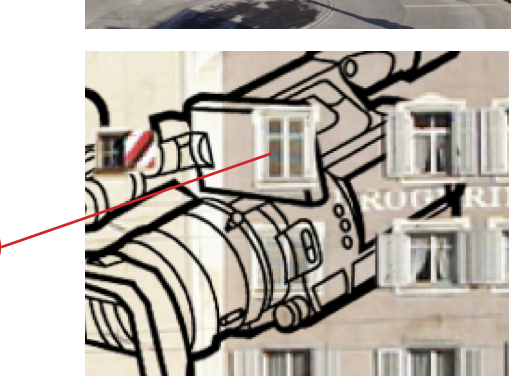

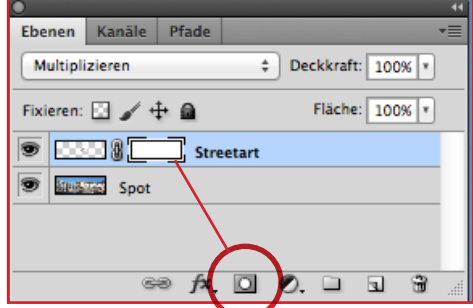

| 0                              |        |               |   |    |  |   |     | - 44 |
|--------------------------------|--------|---------------|---|----|--|---|-----|------|
| Ebenen                         | Kanäle | Pfade         |   |    |  |   |     | ŧ    |
| Multiplizieren                 |        |               |   |    |  |   | * * |      |
| Fixieren: 🖸 🖊 👘 Fläche: 100% 💌 |        |               |   |    |  |   |     |      |
| Streetart                      |        |               |   |    |  |   |     |      |
| Spot                           |        |               |   |    |  |   |     |      |
|                                |        |               |   |    |  |   |     |      |
|                                | G      | ∂ <i>f</i> ×. | 0 | Ø. |  | • | 9   |      |

- 8. Option Tonwertkorrektur, Farbkorrektur
- 9. Abspeichern als NAME.psd in den Klassenordner auf dem Schulserver.

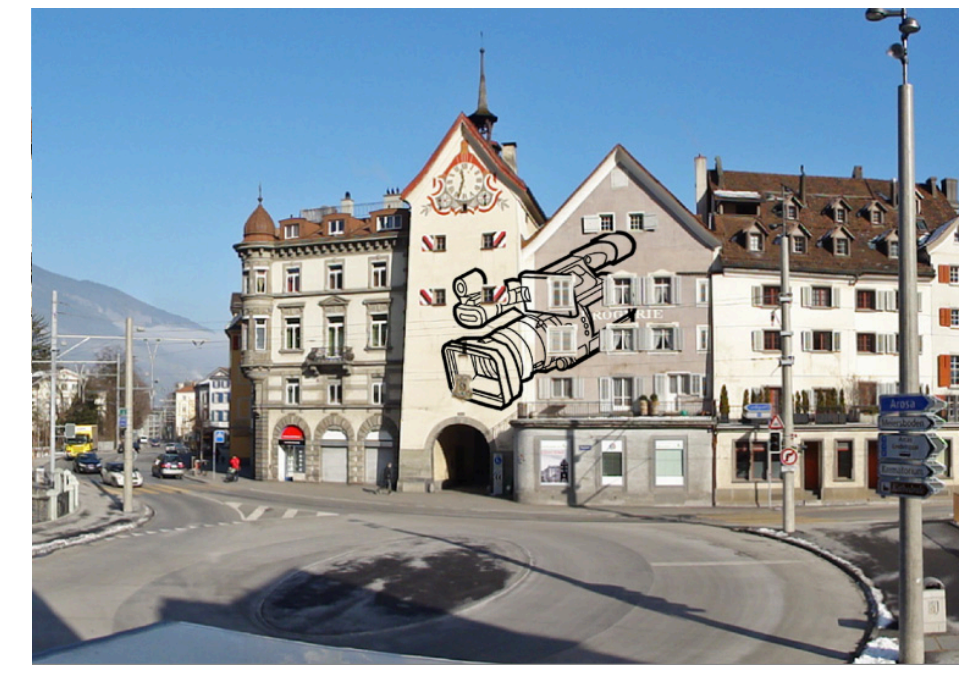